Nastavitev storitve WEB-S - V tem prispevku WEB Stranke

Zadnja sprememba 27/07/2023 2:40 pm CEST | Objavljeno 27/12/2022

Za nastavitev storitve WEB-S - WEB Stranke je potrebno, da imate nameščeno aplikacijo Saop ePoštar. Če le tega nimate oddajte zahtevek za namestitev na našo tehnično podporo.

## Postopek vklopa storitve WEB-S - WEB Stranke:

1

Najprej zaženete program Saop, ter se prijavimo kot skrbnik

|          | Saop                           |   |
|----------|--------------------------------|---|
| Baza     | Privzeta SAOP baza             | • |
| Operater | skrbnik                        |   |
| Geslo    | ****                           |   |
|          | <u>l</u> zhod <u>N</u> aprej   |   |
|          | <u>Spremeni prijavno geslo</u> |   |
|          | www.seyfor.si                  |   |
|          |                                |   |

2

Nato gremo pod Administrator --> Uporabnik in računalnik --> Nazivi

in licence

| S               |            |                         |                       |                             |          |       |                                    |            | Predstavit              | veni uporabnik - Seyfo |
|-----------------|------------|-------------------------|-----------------------|-----------------------------|----------|-------|------------------------------------|------------|-------------------------|------------------------|
| Mod             | luli       | Bližnjice               | Admin                 | istracija                   |          |       |                                    |            |                         |                        |
| Pripomočki<br>• | Upo<br>rač | orabnik in<br>unalnik * | Varnostni<br>sistem * | Razporejevalec<br>opravil * | eRegistr | rator | Nastavitve           potrjevanja * | Nastavitve | i Siva<br>Modra<br>Črna | 🔮 Opravilna vrstica    |
|                 |            | Izmenjava               | a podatkov            |                             | •        |       |                                    |            |                         | Nastavitve             |
| 🖆 🕤 + 🔻         |            | Nazivi in               | licence               |                             |          |       |                                    |            |                         |                        |
|                 |            | Operaterj               | i in gesla            |                             |          |       |                                    |            |                         |                        |
|                 |            | Spletni op              | peraterji             |                             |          |       |                                    |            |                         |                        |
|                 |            | Nastavitv               | e okolja              |                             |          |       |                                    |            |                         |                        |
|                 |            | Baze šifra              | ntov                  |                             |          |       |                                    |            |                         |                        |
|                 |            | Kopiranje               | podatkov ši           | ifrantov in nastavi         | tev      |       |                                    |            |                         |                        |
|                 |            | Prešifrirar             | nje podatkov          | /                           |          |       |                                    |            |                         |                        |
|                 |            | Maske                   |                       |                             |          |       |                                    |            |                         |                        |
|                 |            | Brisanje c              | elotne orgar          | nizacije                    |          |       |                                    |            |                         |                        |

## 3

Z dvoklikom izberemo svoje podjetje, nato pa kliknemo na ePoštar

| 🕒 Saop Adm       | inistracija - Predstavitv  | eni uporab              | - 🗆          | ×                 |          |                  |
|------------------|----------------------------|-------------------------|--------------|-------------------|----------|------------------|
| Uporabniki       |                            | - 🖪 🙀 🖪                 | 😂   🗞        | N 😥               |          |                  |
| Šifra            | Q 50                       | 📑 🗆 Vsi zapisi          |              | ) 🛛 🖄             |          |                  |
| 🔽 🔻 Šifra Nazi   | v                          |                         | Aktiven      | ^                 |          |                  |
| ▶ 001 Pred       | lstavitveni uporabnik      |                         | Da           | ~                 |          |                  |
| 1                |                            | 1                       |              | 🔁 Zapri           |          |                  |
| Skrbnik          | 001                        |                         |              | -                 |          |                  |
| Saop Admir       | nistracija - sprememba - l | Predstavitveni upor     | abnik        |                   | - C      | x ı              |
| Uporabniki       |                            |                         |              |                   | 📝 🌆 🏏    | 索 🖻 ک            |
| ID uporabnika    | 1                          |                         |              |                   |          |                  |
| Naziv            | Predstavitveni uporabnik   |                         |              |                   |          |                  |
| 2.vrstica naziva |                            |                         |              |                   |          |                  |
|                  | Aktiven                    |                         |              |                   |          |                  |
| Certifikat       |                            |                         |              |                   | _ م      |                  |
|                  |                            |                         |              |                   |          |                  |
| <u> </u>         | 🎒 <u>e</u> Poštar          | (i) <u>D</u> odatne ana | alitike 🛈 La | astnosti artiklov | X Opusti | ✓ <u>P</u> otrdi |
| Skrbnik          | 001                        |                         |              |                   |          |                  |

## 4

Kliknemo na gumb vnesi zapis in z dvoklikom izberemo "WEB-S -

WEB Stranke"

| 😫 Saop ef   | Poštar - Predstavitveni uporabnik           |             |                 |
|-------------|---------------------------------------------|-------------|-----------------|
| Ponudnik    | i storitev                                  |             | 🙀 🖻             |
| Uporabnik   | Predstavitveni uporabnik                    |             |                 |
| Ponudnik    |                                             | Izvajanje   |                 |
|             |                                             | at rojurije |                 |
|             |                                             |             |                 |
|             |                                             |             |                 |
|             |                                             |             |                 |
|             |                                             |             |                 |
|             |                                             |             |                 |
|             |                                             |             |                 |
|             |                                             |             |                 |
|             |                                             |             |                 |
|             |                                             |             |                 |
|             |                                             |             |                 |
|             |                                             |             |                 |
|             |                                             |             |                 |
|             |                                             |             |                 |
|             |                                             |             |                 |
|             |                                             |             |                 |
|             |                                             |             |                 |
| 🕀 Test      | 🗍 Varnostni sistem                          |             | 🔁 Zapri         |
| Skrbnik     | 001                                         |             | -               |
| SKIDIIK     |                                             |             |                 |
| Saop e      | Poštar - Predstavitveni uporabnik           | -           | $\Box$ $\times$ |
| labor nor   | under the execution                         |             |                 |
| 12bor pon   | ludnika storitve                            |             |                 |
|             |                                             |             |                 |
| Šifra       | Naziv 🛆 🝸                                   |             |                 |
|             | %%                                          |             |                 |
| BSI         | Banka Slovenije                             |             |                 |
| BSIEksot    | Banka Slovenije - Mesečna tečajnica BSI     |             |                 |
| CRP         | Centralni register prebivalstva             |             |                 |
| Edonet      | Edonet                                      |             |                 |
| eMail       | ePoštar poštni strežnik (e-mail)            |             |                 |
| FINA eRacun | FINA eRačun (HR)                            |             |                 |
| HNB         | Hrvatska narodna banka                      |             |                 |
| mDoc        | mDocs                                       |             |                 |
| Moj-eRacun  | Moj-eRačun (HR)                             |             |                 |
| Moj-eRacunR | IS Moj-eRačun (RS)                          |             |                 |
| NBS         | Narodna banka Srbije                        |             |                 |
| ZZInet      | Omrežje elektronske izmenjave ZZInet        |             |                 |
| Bisnode     | Spletne storitve podjetja Bisnode d.o.o.    |             |                 |
| TIS         | TIS - Mobilno potrjevanje                   |             |                 |
| JNPlacila   | UJP - Poročanje o izvršenih plačlih         |             |                 |
| UJPnet      | Uprava Republike Slovenije za javna plačila |             |                 |
| UvozDK      | Uvoz iz DK                                  |             |                 |
| WEB-S       | WEB Stranke                                 |             |                 |
| eNDM        | ZZZS Kadrovski vmesnik e-NDM                |             |                 |
| eVEM        | ZZZS Kadrovski vmesnik e-VEM                |             |                 |
|             |                                             |             |                 |
|             | Prikazano je 20 zadetkov                    |             |                 |
| × 🗸 (Na     |                                             |             | Prilagodi       |
|             |                                             |             |                 |
|             |                                             | Opusti      | Izberi          |
| Cl. 4       | 001                                         |             |                 |
| SKIDNIK     | 001                                         |             |                 |

## 5

Nato naredimo dvoklik na storitvi "Sprememba osnovnih podatkov stranke". V oknu ki se nam odpre, obkljukamo "Aktivna storitev", pod "Čas hranjenja" vpišemo: 30d ter nastavimo "Razpored" izvajanja storitev kot prikazuje primer na sliki:

| onud           | inik storitve                                         |                      |                           |                      |                                |        | × | L |
|----------------|-------------------------------------------------------|----------------------|---------------------------|----------------------|--------------------------------|--------|---|---|
|                | Uporabnik:                                            | Predstavitver        | ni uporabnik              |                      |                                |        | ] |   |
|                | Ponudnik:                                             | WEB-S                | WEB St                    | ranke                |                                |        |   |   |
| Pove           | zava na ponudnika -                                   |                      |                           |                      |                                |        | - |   |
|                | URL:                                                  | https://moj.mini     | max.si/SI/publi           | cservices/publics    | services.asmx                  |        |   |   |
|                | Razpoznavni odtis:                                    |                      |                           |                      |                                | <br>   |   |   |
| Dod            | atni parametri —                                      |                      |                           |                      |                                |        |   |   |
|                |                                                       | Osnovni_pod          | latki                     |                      | V                              |        |   |   |
|                |                                                       | Bancni_racur         | ni                        |                      | $\checkmark$                   |        |   |   |
|                |                                                       |                      |                           |                      |                                |        |   |   |
|                |                                                       |                      |                           |                      |                                |        |   |   |
| Char           | itere e e e udeiles                                   |                      |                           |                      |                                |        |   |   |
| Stor           | ritve ponudnika                                       |                      |                           | ×                    |                                |        |   |   |
| Stor<br>tivno  | ritve ponudnika<br>Naziv                              | in an da blan a bran | Izvajanje                 | Čas hranjenja        | Razpored                       |        | _ |   |
| Stor<br>tivno  | r <b>itve ponudnika</b><br>Naziv<br>Sprememba osnovni | ih podatkov strar    | Izvajanje<br>Po razporedu | Čas hranjenja<br>30d | Razpored<br>Dnevno ob 03:15:00 |        | - |   |
| Stor<br>tivno  | ritve ponudnika<br>Naziv<br>Sprememba osnovni         | ih podatkov strai    | Izvajanje<br>Po razporedu | Čas hranjenja<br>30d | Razpored<br>Dnevno ob 03:15:00 |        | - |   |
| Stor<br>tivno  | <b>ritve ponudnika</b><br>Naziv<br>Sprememba osnovni  | ih podatkov strar    | Izvajanje<br>Po razporedu | Čas hranjenja<br>30d | Razpored<br>Dnevno ob 03:15:00 |        | - | - |
| Stor           | <b>ritve ponudnika</b><br>Naziv<br>Sprememba osnovni  | h podatkov stra      | Izvajanje<br>Po razporedu | Čas hranjenja<br>30d | Razpored<br>Dnevno ob 03:15:00 |        |   |   |
| Stor<br>tivno  | <b>ritve ponudnika</b><br>Naziv<br>Sprememba osnovni  | h podatkov stra      | Izvajanje<br>Po razporedu | Čas hranjenja<br>30d | Razpored<br>Dnevno ob 03:15:00 |        | _ |   |
| Stor<br>tivno  | ritve ponudnika<br>Naziv<br>Sprememba osnovni         | h podatkov stra      | Izvajanje<br>Po razporedu | Čas hranjenja<br>30d | Razpored<br>Dnevno ob 03:15:00 |        | - |   |
| Stor           | <b>ritve ponudnika</b> —<br>Naziv<br>Sprememba osnovn | h podatkov stra      | Izvajanje<br>Po razporedu | Čas hranjenja<br>30d | Razpored<br>Dnevno ob 03:15:00 |        | - |   |
| Stor<br>tivno  | ritve ponudnika —<br>Naziv<br>Sprememba osnovn        | h podatkov strar     | Izvajanje<br>Po razporedu | Čas hranjenja<br>30d | Razpored<br>Dnevno ob 03:15:00 |        | - |   |
| Stor<br>ttivno | ritve ponudnika —<br>Naziv<br>Sprememba osnovn        | h podatkov strar     | Izvajanje<br>Po razporedu | Čas hranjenja<br>30d | Razpored<br>Dnevno ob 03:15:00 | Ogusti |   |   |

Če se želimo prepričati ali zadeva deluje kliknemo na Uprava Republike Slovenije za javna plačila in damo test. Če nam izpiše Test ok, je bil postopek zamenjave digitalnega potrdila pravilno izveden.

| 😫 Saop e  | Poštar - Predstavitveni uporabnik    | -                   |         | ]               | ×        |
|-----------|--------------------------------------|---------------------|---------|-----------------|----------|
| Ponudnik  | i storitev                           |                     |         | *               |          |
| Uporabnik | Predstavitveni uporabnik             |                     | 1       | 1 4             | r 🖻      |
| Ponudnik  |                                      | Iz                  | vajanje |                 |          |
| + WEB Str | anke                                 |                     |         |                 |          |
|           | 1                                    |                     |         |                 |          |
| Skrbnik   | 2<br>001                             |                     | Ţ       | ) <u>Z</u> apri |          |
| SAOP eP   | oštar - Aktivnost storitve ePoštarja |                     |         |                 | $\times$ |
|           | Test: Test                           |                     |         |                 |          |
| Čas zadnj | jega izvajanja                       | 06.09.2021 08:16:04 |         |                 |          |
|           |                                      |                     |         |                 |          |
|           |                                      |                     | V       | redu            |          |